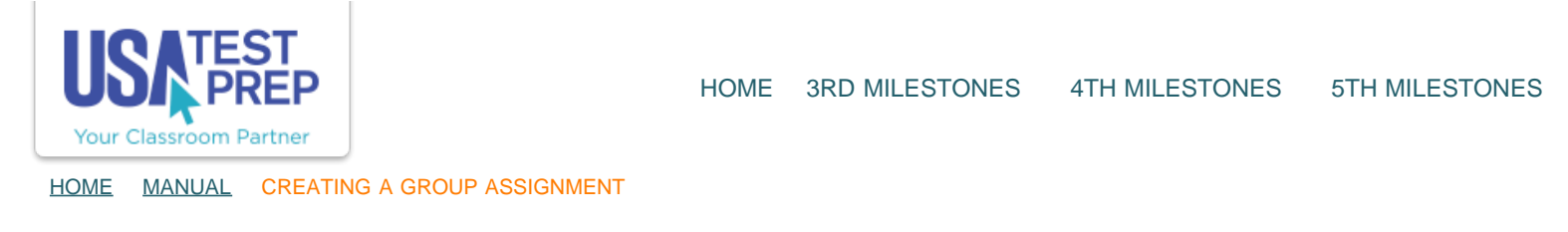

## Creating a Group Assignment

1. Click on the "Assignments" tab and select the "Create New Assignment" link.

| ls. Bro      | own                            |                                                     |                                                                   |                      |             |                            |               |
|--------------|--------------------------------|-----------------------------------------------------|-------------------------------------------------------------------|----------------------|-------------|----------------------------|---------------|
| A            | B                              | School: Se<br>Logins: 20<br>School Lo<br>Level: Ter | ample Texas High Sch<br>6<br>ogins: 17<br>xas High School         |                      |             |                            | Admin<br>Help |
| Edit Accour  | nt   Password Card             | Custom Bad                                          |                                                                   | ]                    |             |                            |               |
| Treate New / | Messages<br>Assignment   + Eit | Benchmarks                                          | Assignments                                                       | Favorites            | # Completed | d                          |               |
| 08/30/2013   | s + Group As                   | ssignment 1                                         | Assignment Grou<br>STAAR Algebra I EO                             | p<br>C Assessment    |             | - Options - =) Edit Grades | Turn Off 🚫    |
| 08/09/2013   | S Unit 1 Pract                 | ice Questions                                       | Random Practice<br>Questions<br>Matter and the Perio<br>Readiness | - 10<br>odic Table - | 0/1         | - Options - + Edit Results | Turn Off 🛞    |

2. Select the "Group Assignment" option, select the class(es) you wish to assign the test to, and click "Continue."

USATestprep, Inc. - Online State-Specific Review and Benchmark Testing

| eate Assi       | gnment                                                                                         |                                                                                               | How-To Video        |
|-----------------|------------------------------------------------------------------------------------------------|-----------------------------------------------------------------------------------------------|---------------------|
| Select Students | 2 Choose Assignment                                                                            | 3 Choose Settings                                                                             |                     |
| T               | ype: Single Assignment<br>- A single test, game o<br>Group Assignment<br>- Multiple assignment | Continue<br>or quiz for one or more students.<br>ts to be completed in a specific order by on | e or more students. |
| Classes/Stude   | nts: 🕞 1st Period Biology                                                                      |                                                                                               |                     |
|                 | 2nd Period                                                                                     |                                                                                               |                     |
|                 | 3rd Period                                                                                     |                                                                                               |                     |
|                 | 3rd Period Social Studie                                                                       | ies                                                                                           |                     |
|                 | 🗇 4th Period                                                                                   |                                                                                               |                     |
|                 | Sample Class                                                                                   |                                                                                               |                     |
|                 |                                                                                                | Continue                                                                                      |                     |

3. Give the group assignment a name, specify the completion order, and choose the test subject from the "Test:" drop down.

| reate Assi                                       | ignment                                                          | Group Assignments<br>How-To Video                                                                   |
|--------------------------------------------------|------------------------------------------------------------------|----------------------------------------------------------------------------------------------------|
| 1 Select Students                                | 2 Choose Assignment                                              | 3 Choose Settings                                                                                   |
| Build a group assignm<br>to set the required ord | nent for your student or class.<br>Her of completion on the next | Choose any number of tests or practice items for your student(s) to complete. You will be able tab. |
| Group Name                                       | Sample Group Assignmen                                           | 1st Period Biology<br>View Progress Report                                                          |

4. In the "Test(s):" section, choose whether or not to add an optional pretest and additional practice tests as part of the group assignment.

| reate Ass                                                                                  | ignment                                                                                                    | Group Assignments<br>How-To Video                                                                                                    |
|--------------------------------------------------------------------------------------------|----------------------------------------------------------------------------------------------------|----------------------------------------------------------------------------------------------------|
| 1 Select Students                                                                          | 2 Choose Assignment                                                                                                    | 3 Choose Settings                                                                                                    |
| Build a group assignm<br>to set the required ord<br>Group Name<br>Completion Order<br>Test | hent for your student or class,<br>der of completion on the next f<br>e: Sample Group Assignmen<br>r: In Specific Order Any C<br>t: Biology : | Choose any number of tests or practice items for your student(s) to complete. You will be able<br>tab.  Ist Period Biology View Progress Report Past result data from this class that you can use to help determine which content areas need practice. |
| Tesus                                                                                      | Optional Test #2 ‡<br>Optional Test #3 ‡<br>+ Add Test                                                                                        |                                                                                                    |

5. In the "Practice:" section, select standards that you would like to create assignments for. The following step incorporates the Report Card so that overall class performance within specific elements is easy to identify.

| reate Assi                                                                                 | gnment                                                                                                    | Group Assignments<br>How-To Video                                                                                                    |
|--------------------------------------------------------------------------------------------|----------------------------------------------------------------------------------------------------|----------------------------------------------------------------------------------------------------|
| 1 Select Students                                                                          | 2 Choose Assignment                                                                                                    | 3 Choose Settings                                                                                                    |
| Build a group assignm<br>to set the required ord<br>Group Name<br>Completion Order<br>Test | ent for your student or class.<br>er of completion on the next<br>Sample Group Assignmer<br>• In Specific Order () Any<br>Biology | Choose any number of tests or practice items for your student(s) to complete. You will be able t tab.  Ist Period Biology View Progress Report Past result data from this class that you can use to help determine which content areas need practice. |
| Test(s)                                                                                    | Optional Pretest +<br>Optional Test #2 +<br>Optional Test #3 +<br>+ Add Test                                                      |                                                                                                    |
| Practice                                                                                   | Choose Objective                                                                                                    | 🗧 🗌 Quick Pick                                                                                                    |

6. There are 2 options within the Practice section. By clicking the Quick Pick checkbox, our website automatically selects assignments for students to complete. Once this box is checked, click "Continue" to proceed to the next step.

| 1 Select Students                                  | 2 Choose Assignment                                                | 3 Choose Settings                    |             |                               |                              |                       |                         |                         |                |
|----------------------------------------------------|--------------------------------------------------------------------|--------------------------------------|-------------|-------------------------------|------------------------------|-----------------------|-------------------------|-------------------------|----------------|
| Build a group assignme<br>to set the required orde | int for your student or class. (<br>er of completion on the next t | Choose any number of tests or<br>ab. | practice it | terns for y<br>1st P          | our stud                     | lent(s) to<br>Biolog  | i complet<br>Y          | e. You wi               | ll be abl      |
| Group Name:                                        | Sample Group Assignment                                            | t                                    |             | View P                        | rogress Ri                   | 100g                  |                         |                         |                |
| Completion Order:                                  | 💿 In Specific Order 🔾 Any C                                        | Irder                                |             | Past re<br>to help<br>practic | esult dat<br>o determ<br>:e. | a from th<br>ine whic | iis class t<br>h conten | that you o<br>t areas n | can use<br>eed |
| Test:                                              | Biology ‡                                                          | )                                    |             | Protection of                 |                              |                       |                         |                         |                |
| Tartfel                                            | Optional Protest 1                                                 |                                      |             |                               |                              |                       |                         |                         |                |
| reactaj.                                           | Optional Test #2 +                                                 |                                      |             |                               |                              |                       |                         |                         |                |
|                                                    | Optional Test #3 :                                                 |                                      |             | /                             |                              |                       |                         |                         |                |
|                                                    | + Add Test                                                         |                                      | 1           |                               |                              |                       |                         |                         |                |
| Practice:                                          | Cell Structure and Function - I                                    | Readiness t                          | Quie        | sk Pick (                     | Show t                       | ablet-fri             | endly ite               | ims only                |                |
|                                                    |                                                                    |                                      |             |                               |                              |                       |                         |                         |                |
|                                                    |                                                                    |                                      |             | S                             | Ba                           | oonse                 | 34                      |                         |                |
| Key:<br>No Data                                    |                                                                    |                                      | Quest       | 100,30                        | our tree to                  | 400.44                | a. Jubech               | Putites                 | Gamer          |
| 66%                                                | 😑 (Bio.5.A.) Cell Cycle Si                                         | tages                                | 1           | ø                             |                              | O                     | 0                       | O.                      | <b>Z</b> 1     |
| 66%-85%                                            | (Bio.9.A.) Biomolecule                                             | 5                                    | 1           | 1                             |                              | G                     | 0                       | 0                       | 1              |
| 0 2 0 3 76                                         | (Bio.4.B.) Cellular Pro                                            | cesses                               | ۲           | ø                             | D                            | 0                     | 0                       | 0                       | 1              |
|                                                    | 😑 (Bio.4.C.) Viruses Cell                                          | Structures                           | 2           | ø                             |                              |                       | Θ                       |                         | <b>1</b>       |
|                                                    | + Add More Practice                                                |                                      |             |                               |                              |                       |                         |                         |                |
|                                                    |                                                                    |                                      |             |                               |                              |                       |                         |                         |                |

7. Option 2 is to pick and choose the type of practice assignments to be included in the group assignment. Select from 7 categories: Questions, Vocabulary, Free Response, Skill Work, Videos, Puzzles, and Games. Once you have selected all activities, click "Continue."

| 1 Select Students                                                                          | 2 Choose Assignment                                                                                                    | 3 Choose Settings                                   |               |                                                                               |                                                                   |                                                          |                                       |                                   |                            |
|--------------------------------------------------------------------------------------------|----------------------------------------------------------------------------------------------------|-----------------------------------------------------|---------------|-------------------------------------------------------------------------------|-------------------------------------------------------------------|----------------------------------------------------------|---------------------------------------|-----------------------------------|----------------------------|
| Build a group assignm<br>to set the required ord<br>Group Name<br>Completion Order<br>Test | ent for your student or class.<br>en of completion on the next t<br>Sample Group Assignment<br>In Specific Order () Any C<br>Sology z | Choose any number of tests or<br>rab.<br>t<br>Drder | r practice it | tems for y<br><b>1st P</b><br><u>View P</u><br>Past re<br>to help<br>praction | eriod I<br>eriod I<br>rogress Ra<br>esult data<br>o determ<br>ce. | lent(s) to<br>Biology<br>port<br>a from thi<br>ine which | complete<br>/<br>is class the content | . You wi<br>nat you i<br>areas ni | ll be abl<br>an use<br>red |
| Test(s)                                                                                    | Optional Pretest +     Optional Test #2 +     Optional Test #3 +     Add Test                                                         |                                                     |               |                                                                               |                                                                   |                                                          |                                       |                                   |                            |
| Practice                                                                                   | Cell Structure and Function -                                                                                                    | Readiness :                                         | Quic          | dk Pick                                                                       | ⊖ Show t                                                          | ablet-frie                                               | ndly iter                             | ns only                           |                            |
| Key:<br>No Data                                                                            |                                                                                                    |                                                     | Quest         | 1015 - 100all                                                                 | Jun4<br>Free Re                                                   | Sporte<br>Guin WC                                        | the states                            | Portles                           | Garres                     |
| 66%                                                                                        | (Bio.5.A.) Cell Cycle S                                                                                                    | tages                                               | ٢             | G                                                                             | 0                                                                 | D                                                        | 2                                     | 0                                 | 1                          |
| 66%-85%                                                                                    | (Bio.9.A.) Biomolecule                                                                                                    | is                                                  | 0             | 0                                                                             | 0                                                                 |                                                          | 0                                     | 1                                 | 0                          |
| > 85%                                                                                      | (Bio.4.B.) Cellular Pro                                                                                                    | cesses                                              | I             | ø                                                                             | 0                                                                 | <b>3</b>                                                 | 0                                     | 0                                 | 0                          |
|                                                                                            | (Bio.4.C.) Viruses Cell                                                                                                    | Structures                                          | G             | Ø                                                                             | 0                                                                 | O.                                                       | 0                                     | Ø                                 | 0                          |

8. Choose the Start Date and End Date for each component of the group assignment, specify additional settings as needed, and click the "Save Assignment" button.

| 1 Se                                                 | Select Students 2 Choose Assign              |                                             | iment 3 Choose Settings  |                      |                            |                                                |                                             |                                              |  |
|------------------------------------------------------|----------------------------------------------|---------------------------------------------|--------------------------|----------------------|----------------------------|------------------------------------------------|---------------------------------------------|----------------------------------------------|--|
| Drag<br>assig                                        | each assignment<br>nments in the ord         | row up or down to s<br>er you specify here. | et the order             | r in whi             | ch students will           | complete the assignm                           | ients. Students must co                     | Allow Students to                            |  |
|                                                      | Assignment                                   | 1                                           | Start D                  | late<br><u>t Row</u> | End Date<br>Copy First Row | Attempts to<br>Improve Score<br>Copy First Row | Minimum Score<br>Required<br>Copy First Row | Retest Missed<br>Questions<br>Copy First Row |  |
| 1 Random Practice - 10 Question<br>Cell Cycle Stages |                                              | e - 10 Questions                            | 10/10/2013<br>Choos Date |                      | 10/18/2013<br>Choose Date  | 1 Attempt 💲                                    | None ‡                                      | 🔾 Yes 💿 No                                   |  |
| 2                                                    | Video - DNA Replication<br>Cell Cycle Stages |                                             | 10/11/2<br>ose           | 201<br>Date          | 10/18/2013<br>Choose Date  | 1 Attempt 🔹                                    | N/A                                         | N/A                                          |  |
| 3                                                    | Video - Cellular<br>Cell Cycle Stages        | Replication                                 | Choose                   | Date                 | Choose Date                | 1 Attempt ÷                                    | N/A                                         | N/A                                          |  |
| 4                                                    | Game - Cheerlea<br>Cell Cycle Stages         | der                                         | Choose                   | Date                 | Choose Date                | 1 Attempt 💠                                    | N/A                                         | N/A                                          |  |
| 5                                                    | Practice - Crossy<br>Biomolecules            | vord                                        | Choose                   | Date                 | Choose Date                | 1 Attempt 💠                                    | N/A                                         | N/A                                          |  |
| 6                                                    | Random Practice<br>Cellular Processes        | - 10 Questions                              | Choose                   | Date                 | Choose Date                | 1 Attempt 🔹                                    | None ‡                                      | ⊖ Yes 💽 No                                   |  |
| 7                                                    | Random Practice<br>Cellular Processes        | e - 5 Vocab                                 | Choose                   | Date                 | Choose Date                | 1 Attempt 💠                                    | None 1                                      | 🔾 Yes 💿 No                                   |  |
| 8                                                    | Practice - Skill V<br>Cellular Processes     | Vork                                        | Choose                   | Date                 | Choose Date                | 1 Attempt 💠                                    | None 1                                      | 🔾 Yes 💽 No                                   |  |
| 9                                                    | Practice - Skill V<br>Cellular Processes     | Vork                                        | Choose                   | Date                 | Choose Date                | 1 Attempt 🔹                                    | None ‡                                      | 🔾 Yes 💽 No                                   |  |
| 10                                                   | Practice - Skill V<br>Cellular Processes     | Vork                                        | Choose                   | Date                 | Choose Date                | 1 Attempt 🕴                                    | None +                                      | 🔿 Yes 💿 No                                   |  |

## TEACHER-EMPOWERED, TEACHER-DEVELOPED, EASY-TO-USE

© USATestprep, Inc. 2014, All Rights Reserved. Privacy Policy. www5

PHONE 1-877-377-9537 | FAX 1-877-789-1009 | CONTACT US 了 🔞 💟